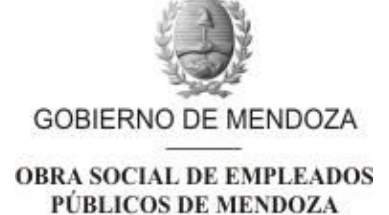

### **RESOLUCIÓN HD**

**VISTO:** el Expte. Nº 2021 - 08275163 referenciado: Departamento de Auditoría Interna – Procedimiento Mesa de Entradas Dirección General, y

### **CONSIDERANDO:**

Que por las presentes actuaciones, el Departamento de Auditoría Interna presenta propuesta de procedimiento: Mesa de Entradas de Dirección General.

Que dicha metodología comprende actividades que se desarrollan habitualmente en el área, pero que no se encuentran explicitadas de manera formal en un documento.

Que con la aprobación del H. Directorio se podrá contar con una norma que asegure sistematicidad y uniformidad en la atención de afiliados, tanto en la modalidad presencial como virtual, por los distintos canales de comunicación que tiene desarrollados la Obra Social.

Que la Dirección de Servicios Administrativos y la Dirección General de OSEP, otorgan su V°B° y elevan a consideración y tratamiento del H. Directorio.

Que obra dictamen de la Secretaría de Asuntos Jurídicos, sin observaciones legales que formular.

**Por ello;** y en virtud de las atribuciones conferidas por el Art. 40° del Decreto Ley N°4373/63 y sus modificatorias,

#### EL H. DIRECTORIO DE LA OBRA SOCIAL DE EMPLEADOS PÚBLICOS RESUELVE:

<u>ARTÍCULO 1º</u> - Aprobar el procedimiento "MESA DE ENTRADAS DE DIRECCIÓN GENERAL", elaborado por el Departamento de Auditoría Interna – Dirección de Servicios Administrativos y desarrollado según Anexo que forma parte integrante de la presente norma legal.

**<u>ARTÍCULO 2°</u>** - Ordenar su notificación y comunicación.

APROBADO POR ACTA Nº01 – SESIÓN ORDINARIA DE FECHA 06-01-2022

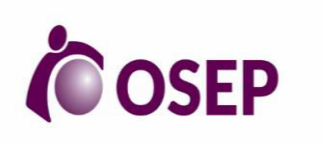

# PROCEDIMIENTO DE MESA DE ENTRADAS

**REVISIÓN: 00** 

### I- OBJETIVO

Describir las operaciones que se realizan en el Departamento de Mesa de Entradas.

#### **II- ALCANCE**

Comprende desde que requiere el inicio de un expediente electrónico (EE) hasta que se genera por el sistema informático GDE, el registro de la documentación y se remite al sector correspondiente.

#### **III- DEFINICIONES**

- GDE: Gestión Documental Electrónica
- ME: Mesa de Entradas
- **EE:** Expediente Electrónico
- **DOCI:** Tipo de documento que permite subir documentación externa (escaneada o pdf). Lleva una única firma.
- GEDO: Generador de documentos electrónicos
- CCOO: Comunicaciones Oficiales
- FAC: Documento tipo factura
- DOCFE :Documento firma externa
- ME001:Formulario de traslado de documentación física
- **ME002:** Formulario ingreso de documentación para enviar por empresa contratada para la correspondencia
- ME003: Formulario de ingreso de documentación física
- ME004: Formulario de retiro de documentación física respiratoria
- SAD : Sistema de archivo de documentación

#### **III- RESPONSABLES**

• Agente ME: tramitar los EE.

#### **IV- SISTEMAS INFORMÁTICOS**

- GDE: Gestión documental de expedientes
- SIGA: sistema informático para gestión administrativa

#### V- DESARROLLO

#### ACCESO A LA PLATAFORMA GDE

1- Cuando un Afiliado/Prestador/Proveedor/Área interna de OSEP/Parte interesada solicita iniciar un EE debe dirigirse a ME.

2- El Agente de ME debe en primer lugar acceder al Portal Interno de Servicios en el link <u>https://www.osep.mendoza.gov.ar/servicios/</u>

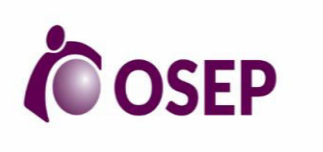

# PROCEDIMIENTO DE MESA DE ENTRADAS

**REVISIÓN: 00** 

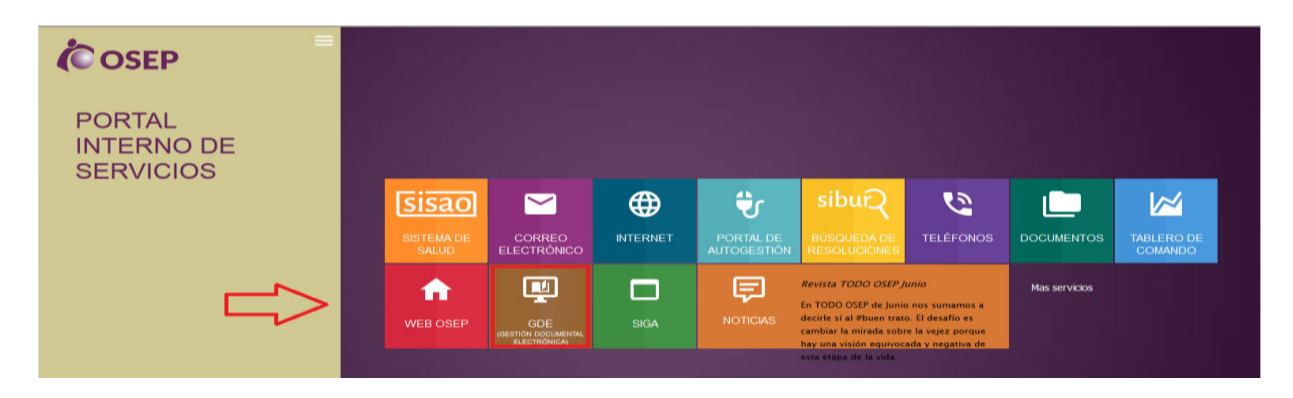

Una vez en el portal, seleccionar el ícono GDE (señalado en la imagen anterior) y a continuación verá la siguiente pantalla:

|  | Gestión             | Documental Ele     | ctrónica |  |  |  |  |  |
|--|---------------------|--------------------|----------|--|--|--|--|--|
|  | Ċ                   | Ingreso al sistema |          |  |  |  |  |  |
|  |                     |                    |          |  |  |  |  |  |
|  | Manuales de usuario |                    |          |  |  |  |  |  |
|  | <b>O</b>            | 3                  | भ 💽      |  |  |  |  |  |

Como se ve en la imagen, tiene cuatro opciones: La primera (1) es el ingreso al sistema, la segunda (2) accede a los manuales de usuario de la herramienta, documentos y videos, la tercera opción (3) accede a los instructivos de trámites implementados en la OSEP, en GDE, y la cuarta opción (4) accede a los circuitos reestructurados e implementados en OSEP, en GDE.

3- Una vez que selecciona el "Ingreso al Sistema", verá la siguiente pantalla:

| Gestión Documental Electrónica                 |  |
|------------------------------------------------|--|
|                                                |  |
| Ingrese al sistema con su usuario y contraseña |  |
| Usuario                                        |  |
| Clave                                          |  |
| Acceder                                        |  |

En esta ventana, ingresa con su Usuario y Contraseña asignado para operar con el sistema GDE.

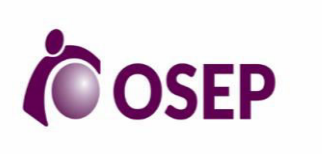

# PROCEDIMIENTO DE MESA DE ENTRADAS

**REVISIÓN: 00** 

En caso de que le aparezca la siguiente ventana de "*Conexión Insegura*", seguir los pasos que se detallan a continuación:

• Presionar el botón "Avanzadas":

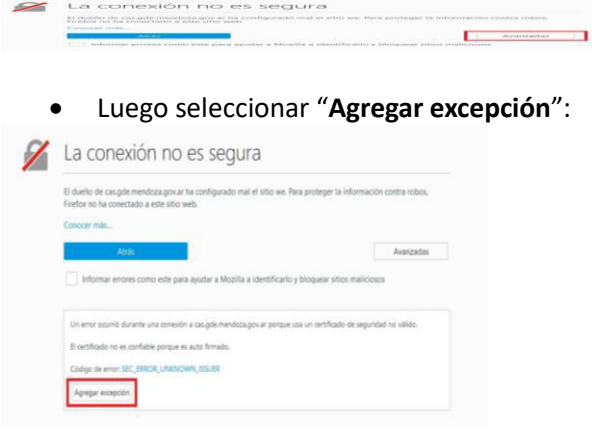

• Finalmente, seleccione "Confirmar excepción de seguridad":

| gregar excepción de seguridad                                                |                                                                       | >                    |
|------------------------------------------------------------------------------|-----------------------------------------------------------------------|----------------------|
| Va a modificar la forma en que<br>Bancos, comercios y otros siti<br>Servidor | Firefox identifica este sitio.<br>os públicos legítimos no le pedirán | que haga ésto.       |
| Ubicación: https://cas.gde.mendoza.                                          | gov.ar/cas/login?service=http%3/                                      | Obtener certificado  |
| Estado de certificado                                                        |                                                                       |                      |
| Este sitio intenta identificarse con infor                                   | mación inválida.                                                      | <u>V</u> er          |
| Identidad desconocida                                                        |                                                                       | h                    |
| El certificado no es confiable porque no<br>una firma segura.                | o ha sido verificado por una autorid                                  | ad reconocida usando |
|                                                                              |                                                                       |                      |

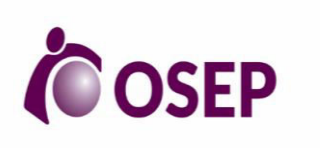

# PROCEDIMIENTO DE MESA DE ENTRADAS

**REVISIÓN: 00** 

### INICIO DE EE

#### A. Afiliado

- Si el afiliado solicita una provisión de elementos o por cualquier otra petición deberá pasar en una primera instancia por el área de Ventanilla Única (VU) para que verifique la documentación por el sector que corresponda. Si es necesario el inicio de EE, personal de VU solicitará inicio de EE a través del sistema digital GDE.
- 2. Personal de ME procede al inicio del expediente ingresando al sistema digital GDE, al módulo de EE, BUZON GRUPAL y adquiere el pedido de carátula.
- 3. El agente de Mesa de Entradas tomará el pedido y realizará la carátulación, una vez realizada se devuelve de manera automática al mismo usuario de Ventanilla Única que la solicitó.

| Izón Grupal Actividad | es Tareas Supervisados                                                           | Tareas Otros Usuarios                                                                                                    | Tareas en Paralelo                                                                                                    | Consultas Ac                                                                                                    | dministración                                                                                                    | Rehabilitar Expediente                                                                                                    |                                                                                                    |                                                                                                    |                                                                                                    |
|-----------------------|----------------------------------------------------------------------------------|----------------------------------------------------------------------------------------------------|----------------------------------------------------------------------------------------------------|----------------------------------------------------------------------------------------------------|----------------------------------------------------------------------------------------------------|----------------------------------------------------------------------------------------------------|----------------------------------------------------------------------------------------------------|----------------------------------------------------------------------------------------------------|----------------------------------------------------------------------------------------------------|
|                       |                                                                                  |                                                                                                    |                                                                                                    |                                                                                                    |                                                                                                    |                                                                                                    |                                                                                                    |                                                                                                    |                                                                                                    |
| as Pendientes         |                                                                                  |                                                                                                    |                                                                                                    |                                                                                                    |                                                                                                    |                                                                                                    |                                                                                                    |                                                                                                    |                                                                                                    |
| <b>T</b> Filtros      |                                                                                  |                                                                                                    |                                                                                                    |                                                                                                    |                                                                                                    |                                                                                                    |                                                                                                    |                                                                                                    |                                                                                                    |
| Fecha Últ. Modif.     | Número Expediente                                                                |                                                                                                    | Código Trámite                                                                                                    | Descripción del Ti                                                                                                    | rámite Moti                                                                                                    | vo                                                                                                    | Usuario Anterior                                                                                                    | Acciones                                                                                                    |                                                                                                    |
| 2021-12-06 13:49:24   | EX-2021-07972949GDEMZA                                                           | HPEREYRA#MSDSYD                                                                                                    | OSEP00406                                                                                                    | EFECTOR PUBLICO<br>Presenta Facturació                                                                                                    | - Factu                                                                                                    | ración OSEP cáp                                                                                                    | ALONGHIN                                                                                                    | Seleccione                                                                                                    |                                                                                                    |
|                       | zón Grupal Actividad<br>as Pendientes<br>Fecha Út. Modif.<br>2021-12-06 13:49:24 | zzón Grupal Actividades Tareas Supervisados<br>as Pendientes<br>▼ Filtros<br>Pecha Útt. Modif. Número Expediente<br>2021-12-06 13:49:24<br>EX-2021-07972949GDEMZA | zón Grupal Actividades Tareas Supervisados Tareas Otros Usuarios<br>as Pendientes<br>▼ Filtros<br>Pecha Útl. Modif. Número Expediente<br>2021-12-06 13:49:24<br>EX:2021-07972949GDEMZA-HPEREYRA≢MSDSYD<br>2021-12-06 13:49:24<br>EX:2021-07972949GDEMZA-HPEREYRA≢MSDSYD<br>EX:2021-07972949GDEMZA-HPEREYRA≢MSDSYD<br>EX:2021-07972949GDEMZA-HPEREYRA | zón Grupal Actividades Tareas Supervisados Tareas Otros Usuarios Tareas en Paralelo as Pendientes    Fecha Últ. Modif. Número Expediente Código Tránite   EX:2021-07972949 - GDEMZA-HPEREYRA#MSDSYD  OSEF00406 | az on Grupal Actividades Tareas Supervisados Tareas Otros Usuarios Tareas en Paralelo Consultas Advisas Pendientes | Izčin Grupal Actividades Tareas Supervisados Tareas Otros Usuarios Tareas en Paralelo Consultas Administración<br>as Pendientes<br>▼ Filtros<br>Pecha Últ. Modif. Número Expediente Código Trámite Descripción del Trámite Motif<br>2021-12-06 13:49:24 EX-2021-07972949GDEMZA-HPEREYRA#MSDSYD OSEP00406 EFECTOR PUBLICO<br>Presenta Facturación Factu | Actividades       Tareas Supervisados       Tareas Otros Usuarios       Tareas en Paralelo       Consultas       Administración       Rehabilitar Expediente         as Pendientes       Fecha Útt. Modif.       Número Expediente       Código Trámite       Descripción del Trámite       Motivo         2021-12-06 13:49:24       EX-2021-07972949GDEMZA-HPEREYRA#MSDSYD       OSEP00406       EFECTOR PUBLICO<br>Presenta Facturación       Facturación OSEP cáp | Actividades       Tareas Supervisados       Tareas Otros Usuarios       Tareas en Paralelo       Consultas       Administración       Rehabilitar Expediente         Tereas Supervisados       Tareas Otros Usuarios       Tareas en Paralelo       Consultas       Administración       Rehabilitar Expediente         Tereas Supervisados       Tareas Otros Usuarios       Tareas en Paralelo       Consultas       Administración       Rehabilitar Expediente         Filtros       Escola últ.       Modif.       Número Expediente       Código Trámite       Descripción del Trámite       Motivo       Usuario Anterior         2021-12-06       13:49:24       Ex-2021-07972949GDEMZA-HPEREYRA#MSDSYD       OSEP00406       FECTOR PUBLICO       Facturación OSEP cáp       ALONGHIN | Actividades       Tareas Supervisados       Tareas Otros Usuarios       Tareas en Paraleio       Consultas       Administración       Rehabilitar Expediente         as Pendientes       Filtros       Fecha Últ. Modif.       Número Expediente       Descripción del Trámite       Motivo       Usuario Anterior       Acciones         2021-12-06 13:49-24       Ex-2021-07972949GDEMZA-HPEREYRA#MSDSYD       OSEP00406       EFECTOR PUBLICO<br>Presenta Facturación       Facturación OSEP cáp       ALONGHIN       Seleccione |

4. Si el afiliado solicita un subsidio, reintegro o alguna otra petición deberá pasar en una primera instancia por el área de Ventanilla Única para que verifique la documentación por el sector que corresponda. Si es necesario el inicio de EE, personal de Ventanilla Única re-asignará el número de ticket a ME a través del sistema SayGes.

5. El agente de Mesa de Entradas tomará la re-asignación del ticket a través del sistema SayGes para llamar al afiliado. En cuanto al el inicio el expediente, el agente de ME escanea la documentación del Afiliado para el inicio el expediente, previendo que si existe factura, remito o recibo ME deberá hacer la guarda correspondiente de la misma bajo las condiciones pactadas en el instructivo **RECEPCIÓN**, *VERIFICACIÓN*, *ESCANEOS E INGRESO A GDE - GUARDA CUSTODIA Y ARCHIVO DE DOCUMENTACIÓN FÍSICA RESPALDATORIA*. Hecho, se devuelve la documentación al afiliado.

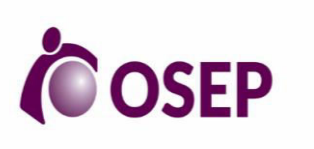

# PROCEDIMIENTO DE MESA DE ENTRADAS

**REVISIÓN: 00** 

6. Se procede al inicio del expediente ingresando al sistema digital GDE en el módulo de EE en la pestaña señalada – *Motivo Externo* – allí se completan los datos solicitados en los campos predeterminados.

7. Una vez finalizado este paso y habiendo obtenido el № de EE se le informa al afiliado el mismo a través de una tarjeta donde se consigna: número de EE, fecha de inicio, número de contacto y página web de OSEP para que se pueda realizar el seguimiento del trámite.

| Caratular Expediente Externo | × |
|------------------------------|---|
| Motivo interno:              |   |
| Motivo externo:              |   |

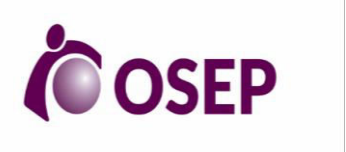

# PROCEDIMIENTO DE MESA DE ENTRADAS

**REVISIÓN: 00** 

| Datos del expediente      |                     |  |
|---------------------------|---------------------|--|
| Código Trámite:           | ٩                   |  |
| Descripción Adicional del |                     |  |
| Trámite:                  |                     |  |
|                           | Persona física      |  |
| Cuit/Cuil:                | No Declara/No posee |  |
| Tipo de documento:        | •                   |  |
| Número de Documento:      |                     |  |
| Apellido/s:               | Nombre/s:           |  |
| Razón Social:             |                     |  |
| Email:                    |                     |  |
| Teléfono:                 |                     |  |

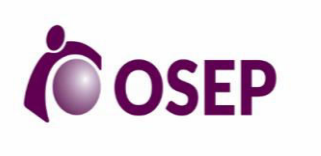

# PROCEDIMIENTO DE MESA DE ENTRADAS

REVISIÓN: 00

| Domicilio Legal Constituido |                                                     |
|-----------------------------|-----------------------------------------------------|
| País:                       |                                                     |
| Provincia:                  |                                                     |
| Departamento:               | ▼                                                   |
| Localidad:                  |                                                     |
| Domicilio:                  | Calle/Altura:<br>Piso: Dpto: Cp:                    |
| Observaciones:              |                                                     |
| Caratular 🕞 Datos           | Propios del Expediente Cancelar Usuario Seguimiento |

8. El Agente vinculará la documentación escaneada al expediente, para esto deberá previamente generar con la misma el número de DOCI correspondiente, luego el EE deberá ser pasado al área que corresponda según el trámite.

#### C. <u>Proveedores/Prestadores</u>:

- El Prestador envía la facturación correspondiente al mail estipulado por ME mesa\_de\_entrada@osep.mendoza.gov.ar teniendo en cuenta los siguientes requisitos: especificar en el asunto cuál es el mes facturado y adjuntando en archivo PDF la facturación firmada por la persona responsable de la misma. (nota de presentación, planilla de SISAO, planilla con detalle de la facturación,etc) En el cuerpo del mail deberá colocar, Número de Cuit, domicilio, número de contacto, monto y mes facturado.
- 2. El agente de ME verifica que la documentación cumpla con los requisitos para el inicio, Hecho da curso y genera el EE.
- 3. Se procede al inicio del expediente ingresando al sistema digital GDE, en el módulo de EE en la pestaña señalada como - carátular Externo – se completan los datos solicitados en los campos predeterminados, una vez finalizado este paso y habiendo obtenido el N.º de EE se le informa al prestador a través del correo institucional.
- 4. El Agente deberá generar un DOCI para la documentación que remite el proveedor (nota de presentación, planillas, resumen de prestaciones , etc.).
- 5. Si Prestador envía factura, recibo o remito el Agente de ME deberá generar un documento FAC y vincular la misma en un orden distinto en el EE.

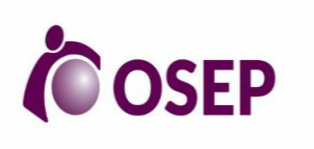

# PROCEDIMIENTO DE MESA DE ENTRADAS

**REVISIÓN: 00** 

- 6. Una vez finalizado ese proceso se procede a la vinculación de toda la documentación en el EE, vinculando primero el DOCI generado y luego en el orden siguiente el documento FAC. De esta manera el trámite estará listo para realizar el pase del EE a la oficina que corresponda.
- 7. Hecho, el agente de Mesa de entradas deberá completar la planilla de registro de correos electrónicos con el número de trámite generado y nombre del prestador.

#### D. Sector de OSEP:

- Cualquier Sector de la Obra Social podrá solicitar la carátula del EE por medio del sistema digital GDE en el módulo de EE. Puede ser interno o externo, dependiendo de la necesidad del trámite. El agente del Sector solicitante deberá completar los campos solicitados en el formulario de inicio de EE y de esta manera podrá dirigir el pedido al buzón grupal de ME.
- 2. Al llegar al buzón grupal la solicitud de carátula el Agente de ME deberá adquirir dicha solicitud y ejecutarla, completando todos los datos solicitados por el sistema GDE y controlando que el motivo colocado por el Sector solicitante coincida con la trata seleccionada. En caso que no coincida el Agente de ME deberá modificarla colocando la que corresponda.
- 3. Una vez completados todos los datos se procede a la carátulación y al envío de manera automática de la misma al Sector que lo solicitó para que siga el trámite correspondiente.

#### D.a. EE de Afiliados pero iniciados por un Sector de OSEP

- 1. Con el fin de mejorar en tiempo y forma los trámites referentes a nuestros afiliados y evitar que se trasladen entre las instalaciones de la Obra Social, los Sectores que están ubicados fuera de la Dirección General, tales como Discapacidad, Planes Especiales, Coordinación de Salud Mental, Auditoria Fonoudiológica y Auditoría Oncológica podrán iniciar EE para un afiliado. Para ello los agentes que pertenecen a estas áreas deberán solicitar la carátula por medio del GDE a ME colocando los datos del afiliado y su petición en el formulario de solicitud de EE, en la pestaña crear nueva solicitud- de tipo externo. Luego envía dicha solicitud al sector de ME para que el mismo genere la carátula del EE y se devuelva al sector para su tramitación.
- 2. El agente encargado de atender al afiliado deberá escanear la documentación del mismo y asignarle un número de DOCI.
- 3. Luego devuelve la documentación al afiliado y se le informa al mismo a través de la entrega de una tarjeta donde especifica: número de EE, fecha de inicio, número de contacto y página web para que se pueda realizar el seguimiento del trámite.
- 4. El agente deberá vincular el DOCI con el EE a fin de darle curso al trámite correspondiente realizando el pase del EE directamente a la oficina que corresponda.

#### E. Legal:

| De acuerdo a lo       | especificado | en el " <b>P</b> I | ROCEDIMIENTO | DE RECEPCIÓN | TRAMITACIÓN Y  |
|-----------------------|--------------|--------------------|--------------|--------------|----------------|
| CONTESTACIÓN          | DE O         | FICIOS,            | CÉDULAS      | JUDICIALES,  | NOTIFICACIONES |
| Mesa de Entradas<br>8 |              |                    |              |              | Página 8       |

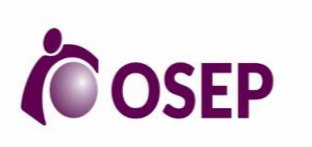

# PROCEDIMIENTO DE MESA DE ENTRADAS

**REVISIÓN: 00** 

**ADMINISTRATIVAS, TELEGRAMAS Y CARTAS DOCUMENTOS**" generado por la Secretaría de Asuntos Jurídicos los documentos como: Cartas documentos, Telegramas, Cédulas de Notificación, Oficios se tramitarán de la siguiente manera:

- El agente de ME deberá generar un ticket en el sistema SayGes para dejar asentado la atención del oficial de Justicia, que tambíen podrán realizar la presentación de los mismos a través de nuestro mail estipulado para la recepción de este tipo de documentación a mesa\_de\_entrada\_general@osep.mendoza.gov.ar en el podran enviar como archivo adjunto PDF el oficio o la documentación requerida.
- 2. El agente de ME recepciona la documentación en caso de que sea presencial ,donde coloca fecha , firma y sello de quien recibió en todas las copias que se hayan remitido entregando oficial de justicia, la que le corresponda conformada por el agente de ME.
- 3. El agente de ME escanea la documentación y genera un número de DOCI en el módulo GEDO del GDE. En el caso de que la recepción sea a través del correo institucional el archivo se descarga Y se genera el DOCI.
- 4. Luego se procede al inicio del EE en el módulo respectivo en la pestaña -carátula interna allí se cargarán los datos solicitados por el sistema y se genera el número del EE.
- 5. Deberá completar una segunda carátula de control en la que se deberá completar el tipo de documento escaneado (oficio, carta doc. telegrama, etc.).
- 6. Si el documento es un oficio se deberá colocar el número de autos del mismo y su iniciador (afiliado, juzgado, fiscalía, etc.).
- 7. Se deberá vincular el número de DOCI al EE y estará en condiciones de ser remitido al área que corresponda.
- 8. El oficio en soporte papel será remitido a la oficina que corresponda, quedando asentado su entrega en el formulario de despacho.

#### F. <u>CCOO remitidos por órganos externos</u>:

- 1. Se genera el EE por el sector de ME de Dirección General, de tipo interno.
- 2. Se vincula la CCOO recibida desde Fiscalía de Estado con el EE.
- 3. Luego se realiza el pase del EE al sector que corresponda.

### **REGISTRO DE INGRESO DE DOCUMENTACIÓN FISICA**

#### A. Registro de documentación respaldatoria de EE sobre Prestadores

1. La documentación respaldatoria que remiten los prestadores al momento de la presentación de facturación en Sedes y/o Efectores es registrada el formulario de despacho de cada Sede y/ o efector al momento de enviarla.

2. Los agentes de ME realizarán el formulario ME004 en GDE, en donde quedará especificado el ingreso de la doc respaldatoria y el envío al Sector de Archivo.

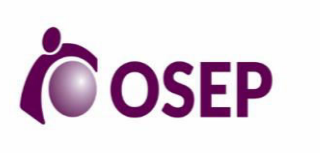

# PROCEDIMIENTO DE MESA DE ENTRADAS

**REVISIÓN: 00** 

3. El Personal de la oficina de Archivo tendrá disponible la documentación para retirar por ME y el formulario en su Bandeja de CCOO para controlar la misma.

|                    |                                       |                                         | Tareas Pendientes            |                               |                                                              | Promedio de                                | Tareas en días   |             |
|--------------------|---------------------------------------|-----------------------------------------|------------------------------|-------------------------------|--------------------------------------------------------------|--------------------------------------------|------------------|-------------|
| Sistema            | Total                                 | < 15 días                               | < 30 días                    | <= 60 días                    | > 60 días                                                    | <= 60 días                                 | > 60 días        | Acción      |
| GEDO               | 0                                     | 0                                       | 0                            | 0                             | 0                                                            | 0                                          | 0                | •           |
| CC00               | 0                                     | 0                                       | 0                            | 0                             | 0                                                            | 0                                          | 0                |             |
| EE                 | 2                                     | 2                                       | 0                            | 0                             | 0                                                            | 0                                          | 0                | •           |
| Mis Tareas         | Tareas otros                          | Usuarios Tare                           | as Supervisados              | Bandeja CO                    | Bandeja CO                                                   | Supervisados                               | Sector Mesa      | Consulta CO |
| 🗮 Buzón            | de Tareas Pe                          | ndientes                                |                              |                               |                                                              |                                            |                  |             |
| lnicio de          | e Documento                           | 🔞 🖸 Ad                                  | m. Lista de Dist             | ribución                      |                                                              |                                            |                  |             |
| ≪ < 1              | /1 >                                  | >>                                      |                              |                               |                                                              |                                            |                  |             |
| Iniciar Producci   | ión de Documer                        | nto                                     |                              |                               |                                                              |                                            |                  | ×           |
| Tipo de docum      | iento                                 |                                         |                              |                               |                                                              |                                            |                  |             |
| Docume<br>Electrón | ento Me                               | 2004 <b>Q</b>                           |                              | Descri<br>Formula<br>respalda | pción del tipo de<br>ario para el regis<br>atoria de Prestad | e documento<br>tro de los retiro<br>dores. | s de documentac  | ión ^       |
| Tarea de Produ     | ucción                                |                                         |                              |                               |                                                              |                                            |                  |             |
| Mensaje            | e para el Produc                      | tor del document                        | 0                            |                               |                                                              |                                            |                  |             |
| Usuario            | Productor del [                       | Documento                               |                              |                               |                                                              |                                            |                  |             |
| Archivo<br>Trabajo | bs de Dat                             | os Propios del                          | Cargar Usuarios<br>Firmantes | Destinatarios                 | Enviar a Producir                                            | Proc<br>yo n                               | tucirlo<br>hismo | Cancelar    |
| Quiero recib       | iir un aviso cuar<br>ar un correo ele | ndo el documento<br>ctrónico al recepto | se firme.<br>or de la tarea. |                               |                                                              |                                            |                  |             |

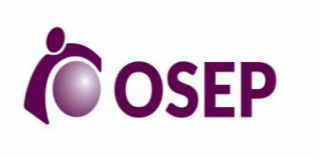

# PROCEDIMIENTO DE MESA DE ENTRADAS

REVISIÓN: 00

| Producir documento                                                 |                                                                                     | × |
|--------------------------------------------------------------------|-------------------------------------------------------------------------------------|---|
| **                                                                 | 1 Referencia   Envío documentación respaldatoria                                    |   |
| Historial                                                          | 🔧 Producción  Producción 🕐 Archivos de Trabajo 👘 Archivos Embebidos 🌛 Datos Propios |   |
| Destinatarios                                                      | 2                                                                                   |   |
| Enviar a<br>Revisar                                                | Fecha de Retiro                                                                     | ] |
| Modificar Lista<br>Firmantes                                       | 🗢 😑 Detalle del Retiro                                                              | l |
| Enviar a                                                           | N° de Expediente                                                                    | L |
| Firmar                                                             | Prestador                                                                           | L |
| □ <b>3</b>                                                         | Cantidad                                                                            | ł |
| Quiero recibir un aviso<br>cuando el documento<br>se firme.        | Tipo documentación                                                                  |   |
| Quiero enviar un<br>correo electrónico al<br>receptor de la tarea. |                                                                                     |   |

#### B. Generación de CCOO para ingreso de documentación física/Vitual:

Toda documentación que ingresa a OSEP, ya sea por correo privado, afiliados u otros organismos, en soporte papel o de manera virtual debe ser registrada por ME en el sistema digital GDE siguiendo el siguiente procedimiento:

1. El agente de ME en el módulo de CCOO debe iniciar el documento ME003 completando los datos solicitados y se vincula la documentación escaneada.

2. Luego se firma de manera digital y el el sistema arrojará un número de COPDI/ME003.

3. Si la presentación la realiza un afiliado, proveedor o prestador se le entrega una tarjeta en la que se especifica número de tramite, fecha de presentación, número de teléfono y página web de contacto para la respectiva consulta. En caso que la presentación sea por correo u otra via virtual se responderá con el número de trámite.

| Tareas Pendientes |       |           |           |            |           |            | Tareas en días |        |
|-------------------|-------|-----------|-----------|------------|-----------|------------|----------------|--------|
| Sistema           | Total | < 15 días | < 30 días | <= 60 días | > 60 días | <= 60 días | > 60 días      | Acción |
| GEDO              | 0     | 0         | 0         | 0          | 0         | 0          | 0              | •      |
| CC00              | 0     | 0         | 0         | 0          | 0         | 0          | 0              | •      |
| EE                | 2     | 2         | 0         | 0          | 0         | 0          | 0              | •      |

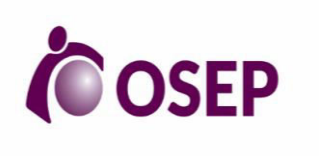

# PROCEDIMIENTO DE MESA DE ENTRADAS

**REVISIÓN: 00** 

| Iniciar Produ | ucción de Document                             | to                                                  |                 |                                   |                                           |            | × |
|---------------|------------------------------------------------|-----------------------------------------------------|-----------------|-----------------------------------|-------------------------------------------|------------|---|
| Tipo de doo   | cumento                                        |                                                     |                 |                                   |                                           |            |   |
| Doci          | umento MEC<br>trónico                          | <sup>003</sup> <b>Q</b> 1                           |                 | Descripción de<br>Ingreso de Docu | l tipo de documento —<br>mentación Física |            |   |
| Tarea de Pr   | oducción                                       |                                                     |                 |                                   |                                           |            |   |
| Men           | saje para el Producto                          | or del documento                                    |                 | l,                                |                                           |            |   |
| Usua          | ario Productor del Do                          | ocumento                                            |                 |                                   |                                           |            | 5 |
|               |                                                |                                                     | 2               |                                   | 3                                         | 1          |   |
|               | Archivos de<br>Trabajo                         | Datos Propios del<br>Documento                      | Destinatarios   | Producir                          | Producirlo<br>yo mismo                    | X Cancelar |   |
| Quiero re     | ecibir un aviso cuanc<br>nviar un correo elect | lo el documento se firi<br>trónico al receptor de l | me.<br>a tarea. |                                   | L                                         |            |   |

# ENVÍO Y RECEPCIÓN DE DOCUMENTACIÓN FÍSICA A EFECTORES PROPIOS Y UNIDADES TERRITORIALES OSEP ( SEDES Y SUBSEDES)

### I. Envío de documentación física (Despacho a Sedes /efectores):

1. El sector de ME o la oficina deberá cumplir con el procedimiento estipulado en el instructivo "ENVÍO Y RECEPCIÓN DE DOCUMENTACIÓN FÍSICA A EFECTORES PROPIOS Y UNIDADES TERRITORIALES OSEP (SEDES Y SUBSEDES)" para el correcto envío de documentación.

2. Para esto debe completar el Formulario ME001 con los datos solicitados.

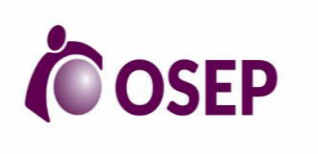

# PROCEDIMIENTO DE MESA DE ENTRADAS

**REVISIÓN: 00** 

| Iniciar Producción de Documento                                                                                                    |                   |                                               |                                | ×          |
|----------------------------------------------------------------------------------------------------|-------------------|-----------------------------------------------|--------------------------------|------------|
| Documento ME001 Q 1<br>Electrónico                                                                                                    | Descri<br>Formula | pción del tipo de do<br>irio para traslado de | cumento<br>documentacion físic | a          |
| Tarea de Producción                                                                                                    |                   |                                               |                                |            |
| Mensaje para el Productor del documento                                                                                                    | Γ                 |                                               |                                |            |
| Usuario Productor del Documento                                                                                                    |                   |                                               |                                |            |
| Archivos de<br>Trabajo Documento                                                                                                    | 3                 | Enviar a<br>Producir                          | 4<br>Producirlo<br>yo mismo    | X Cancelar |
| <ul> <li>Quiero recibir un aviso cuando el documento se firme.</li> <li>Quiero enviar un correo electrónico al receptor de la tarea.</li> </ul> |                   |                                               |                                |            |

### **REGISTRO EN SISTEMA SAD:**

Toda la documentación que el agente de ME debe hacer la guarda bajo las condiciones pactadas en el instructivo **RECEPCIÓN**, *VERIFICACIÓN*, *ESCANEOS E INGRESO A GDE - GUARDA CUSTODIA Y ARCHIVO DE DOCUMENTACIÓN FÍSICA RESPALDATORIA*, se registra en el sistema SAD de la siguiente manera:

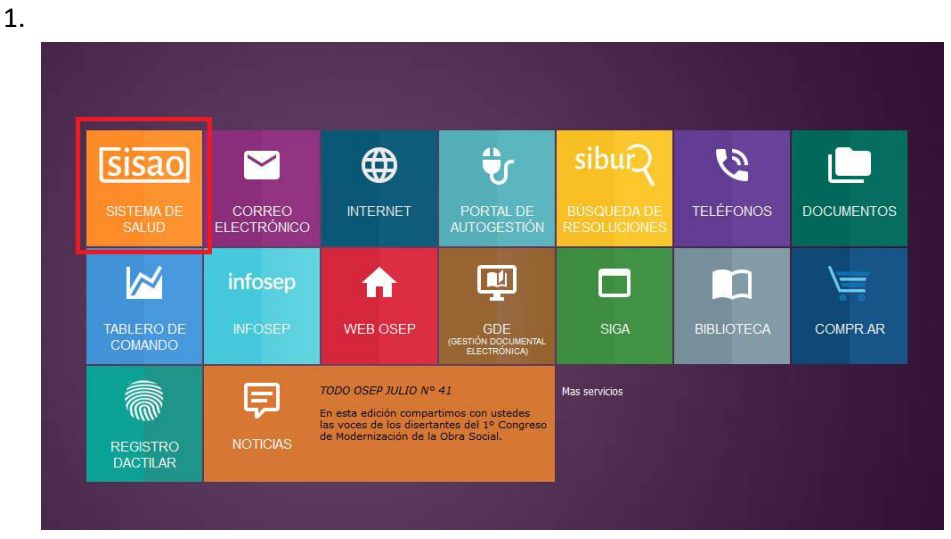

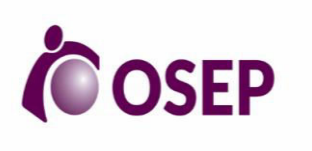

# PROCEDIMIENTO DE MESA DE ENTRADAS

**REVISIÓN: 00** 

| OSEP |                                            | sisao 🕏          |
|------|--------------------------------------------|------------------|
| PO   |                                            | GESTIÓN          |
|      | Usuario<br>Contraseña                      |                  |
|      | Mostrar Contraseña                         |                  |
|      | Ingresar                                   |                  |
|      | ¿Olvidó su usuario o contra<br>¿Necesita a | aseña?<br>ayuda? |
|      |                                            |                  |

3.

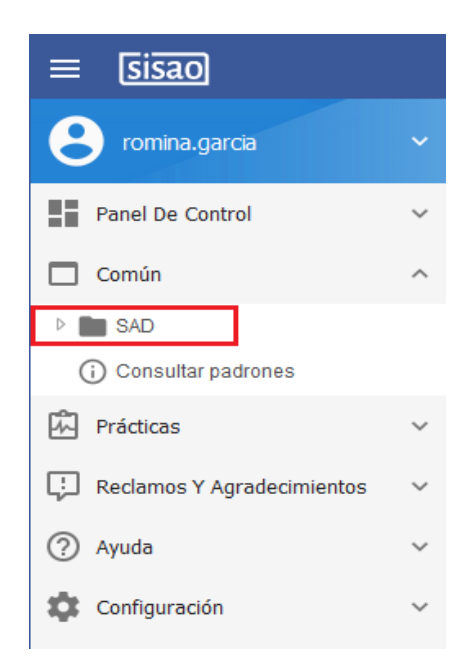

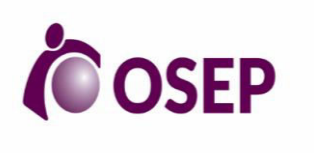

# PROCEDIMIENTO DE MESA DE ENTRADAS

**REVISIÓN: 00** 

| = sisao                                                                                                    |                                                                                                    |                                                                                                    |                                                                                                    |                                                                                                    | ¢ €•                                                                                                    |
|----------------------------------------------------------------------------------------------------|----------------------------------------------------------------------------------------------------|----------------------------------------------------------------------------------------------------|----------------------------------------------------------------------------------------------------|----------------------------------------------------------------------------------------------------|----------------------------------------------------------------------------------------------------|
|                                                                                                    | АВМ САЈА                                                                                                    |                                                                                                    |                                                                                                    |                                                                                                    | ×                                                                                                    |
|                                                                                                    | Buscar Todas las columnas 🔽                                                                                                    |                                                                                                    |                                                                                                    | Registros po                                                                                                    | r página 10 🗸   Ver todos                                                                                                    |
| Panel De Control 🗸                                                                                                    | Mostrando 41-41 de 41 cajas<br>Código de caja                                                                                                    | servaciones 🔤 🗘                                                                                                    | Jsuario ╞ Ubicacion                                                                                                    | ¢ Fecha-Hora Document                                                                                                    | os Archivar Eliminar                                                                                                    |
| Común ^                                                                                                    | M<br>1100013863575                                                                                                    | ESA DE ENTRADAS-<br>DCCION je                                                                                                    | DIRECCION GENERAL OSEP /<br>Dana.vega ADMINISTRATIVA / MESA DE ENTRADAS                                                                                                    | / 26-08-2019-10:40:38                                                                                                    | ۵ ا                                                                                                    |
| 🖌 🛅 SAD                                                                                                    | GRA                                                                                                    | C.RENDICIONES XXXI                                                                                                    | 2 Agregar                                                                                                    |                                                                                                    |                                                                                                    |
| I Operar caja                                                                                                    |                                                                                                    |                                                                                                    |                                                                                                    |                                                                                                    |                                                                                                    |
| Consultar documento     Consultar coico archivodos                                                                                                    |                                                                                                    |                                                                                                    |                                                                                                    |                                                                                                    |                                                                                                    |
| Consultar padrones                                                                                                    |                                                                                                    |                                                                                                    |                                                                                                    |                                                                                                    |                                                                                                    |
| Prácticas v                                                                                                    |                                                                                                    |                                                                                                    |                                                                                                    |                                                                                                    |                                                                                                    |
|                                                                                                    |                                                                                                    |                                                                                                    |                                                                                                    |                                                                                                    |                                                                                                    |
| G Reclamos Y Agradecimientos ♥                                                                                                    |                                                                                                    |                                                                                                    |                                                                                                    |                                                                                                    |                                                                                                    |
| (?) Ayuda 🗸 🗸                                                                                                    |                                                                                                    |                                                                                                    |                                                                                                    |                                                                                                    |                                                                                                    |
| 🔹 Configuración 🗸 🗸                                                                                                    |                                                                                                    |                                                                                                    |                                                                                                    |                                                                                                    |                                                                                                    |
|                                                                                                    |                                                                                                    |                                                                                                    |                                                                                                    |                                                                                                    |                                                                                                    |
| АВМ САЈА                                                                                                    |                                                                                                    |                                                                                                    |                                                                                                    |                                                                                                    | ×                                                                                                    |
| Buscar Todas las columnas V                                                                                                    |                                                                                                    |                                                                                                    |                                                                                                    | Registros por pági                                                                                                    | na 10 🗸   Vertodos                                                                                                    |
| Código de caja                                                                                                    | ¢ Observaciones \$                                                                                                    | uario 🗘 Ubicacio                                                                                                    | n 🗘 🗘 Fecha-Ho                                                                                                    | ra Documentos                                                                                                    | Archivar Eliminar                                                                                                    |
| 1100013863575                                                                                                    | MESA DE ENTRADAS-<br>DCCION ios                                                                                                    | DIR<br>DIR                                                                                                    | ECCION GENERAL OSEP /<br>RATIVA / MESA DE ENTRADAS / 26-08-20                                                                                                    | 19-10:40:38                                                                                                    |                                                                                                    |
|                                                                                                    | GRAL.RENDICIONES XXXI                                                                                                    | 3                                                                                                    | sin sector indicado                                                                                                    | 3                                                                                                    | ¥ -                                                                                                    |
|                                                                                                    |                                                                                                    | Agi                                                                                                    | egar                                                                                                    |                                                                                                    |                                                                                                    |
|                                                                                                    |                                                                                                    |                                                                                                    |                                                                                                    |                                                                                                    |                                                                                                    |
|                                                                                                    |                                                                                                    |                                                                                                    |                                                                                                    |                                                                                                    |                                                                                                    |
| Documentos en caj                                                                                                    | a: 1100013863575                                                                                                    |                                                                                                    |                                                                                                    |                                                                                                    | ×                                                                                                    |
| Documentos en caj<br>Buscar Todas las columnas                                                                                                    | a: 1100013863575                                                                                                    |                                                                                                    | Regi                                                                                                    | stros por página 🧧 🗸                                                                                                    | X                                                                                                    |
| Documentos en caj<br>Buscar Todas las columnas<br>Mostrando 1-5 de 8 docu                                                                                                    | ia: 1100013863575                                                                                                    |                                                                                                    | Regis                                                                                                    | stros por página 5 🗸<br>I4 < Pág.                                                                                                    | <ul> <li>✓</li> <li>✓</li></ul> |
| Documentos en caj<br>Buscar Todas las columnas<br>Mostrando 1-5 de 8 docu                                                                                                    | ia: 1100013863575                                                                                                    | ¢ Usuario                                                                                                    | Regi:                                                                                                    | stros por página <mark>5 ⊽</mark><br>I <b>4 ∢4</b> Pág.<br>¢Fecha-Hora                                                                                           | ×<br>  Ver todos<br>1 de 2 ▶ ▶I<br>Eliminar                                                                                                    |
| Documentos en caj<br>Buscar Todas las columnas<br>Mostrando 1-5 de 8 doci<br>¢ Código de documento                                                                                    | a: 1100013863575                                                                                                    | ¢ Usuario                                                                                                    | Regis<br>+ Ubicacion<br>DIRECCION GENERAL OSEP                                                                                                    | stros por página <mark>5 √</mark><br>I¶ ◀◀ Pág.<br>‡ Fecha-Hora                                                                                                  | ¥<br>  Ver todos<br>1 de 2 ➡ ►I<br>Eliminar                                                                                                    |
| Documentos en caj<br>Buscar Todas las columnas<br>Mostrando 1-5 de 8 docu<br>\$ Código de documento<br>1200093423208                                                                  | a: 1100013863575                                                                                                    | ¢ Usuario<br>joana.vega                                                                                                    | Ubicacion     DIRECCION GENERAL OSEP     / ADMINISTRATIVA / MESA     DE ENTRADAS / sin sector                                                                                                    | stros por página <mark>5 ↓</mark><br>I¶ ◀¶ Pág.<br>\$ Fecha-Hora<br>26-08-2019-10:51:2                                                                           | X<br>Ver todos<br>1 de 2 H H<br>Eliminar<br>24                                                                                                    |
| Documentos en caj<br>Buscar Todas las columnas<br>Mostrando 1-5 de 8 docu<br>¢ Código de documento<br>1200093423208                                                                   | a: 1100013863575<br>umentos                                                                                                    | ↓ Usuario<br>joana.vega                                                                                                    | ♦ Ubicacion DIRECCION GENERAL OSEP<br>/ ADMINISTRATIVA / MESA<br>DE ENTRADAS / sin sector<br>indicado                                                                                                    | stros por página 5 ↓<br>I                                                                                                    | X<br>I Ver todos<br>1 de 2 ≯ ►I<br>Eliminar                                                                                                    |
| Documentos en caj<br>Buscar Todas las columnas<br>Mostrando 1-5 de 8 doce<br>\$ Código de documento<br>1200093423208                                                                  | a: 1100013863575                                                                                                    | ¢ Usuario<br>joana.vega                                                                                                    | Ubicacion      DIRECCION GENERAL OSEP / ADMINISTRATIVA / MESA     DE ENTRADAS / sin sector         indicado      DIRECCION GENERAL OSEP / ADMINISTRATIVA / MESA                                                                                                    | stros por página 5 ↓<br>I                                                                                                    | X<br>I Ver todos<br>1 de 2 → ►I<br>Eliminar<br>24                                                                                                    |
| Documentos en caj<br>Buscar Todas las columnas<br>Mostrando 1-5 de 8 docu<br>Código de documento<br>1200093423208<br>1200093423215                                                    | a: 1100013863575<br>umentos<br>CObservaciones<br>XELTAHUINA<br>RENDICION CAJA<br>REINTEGRO №127<br>CIO RENDICION CAJA<br>DIARIA 15/08/19                                                                                                    | ¢ Usuario<br>joana.vega<br>joana.vega                                                                                                    | Every Administrativa / Mesa     DIRECCION GENERAL OSEP     / ADMINISTRATIVA / MESA     DE ENTRADAS / sin sector     indicado     DIRECCION GENERAL OSEP     / ADMINISTRATIVA / MESA     DE ENTRADAS / sin sector     indicado                                                                                                    | stros por página 5<br>I◀ ◀◀ Pág.<br>\$ Fecha-Hora<br>26-08-2019-10:51:2<br>26-08-2019-10:51:2                                                                    | ×<br>1 Ver todos<br>1 de 2 ▶ ▶I<br>Eliminar<br>24 ■<br>24 ■                                                                                                    |
| Documentos en caj<br>Buscar Todas las columnas<br>Mostrando 1-5 de 8 docu<br>¢ Código de documento<br>1200093423208<br>1200093423215                                                  | a: 1100013863575<br>umentos                                                                                                    | ¢ Usuario<br>joana.vega<br>joana.vega                                                                                                    | EVBICACION GENERAL OSEP     / ADMINISTRATIVA / MESA     DE ENTRADAS / sin sector     indicado     DIRECCION GENERAL OSEP     / ADMINISTRATIVA / MESA     DE ENTRADAS / sin sector     indicado     DIRECCION GENERAL OSEP                                                                                                    | stros por página 5 ↓<br>I                                                                                                    | X<br>Ver todos<br>1 de 2 H H<br>Eliminar<br>24<br>24                                                                                                    |
| Documentos en caj<br>Buscar Todas las columnas<br>Mostrando 1-5 de 8 docu<br>Código de documento<br>1200093423208<br>1200093423215<br>1200093423222                                   | a: 1100013863575<br>umentos<br>◆ Observaciones<br>XELTAHUINA RENDICION CAJA REINTEGRO №127<br>CIO RENDICION CAJA DIARIA 15/08/19<br>CIO RENDICION CAJA DIARIA 14/08/19                                                                                                    | ↓ Usuario<br>joana.vega<br>joana.vega<br>joana.vega                                                                                                | Event     Comparison     Comparison     Compar | stros por página 5 ↓<br>I                                                                                                    | ×<br>1 Ver todos<br>1 de 2 ► ► I<br>Eliminar<br>24 ■<br>24 ■                                                                                                    |
| Documentos en caj<br>Buscar Todas las columnas<br>Mostrando 1-5 de 8 docu<br>Código de documento<br>1200093423208<br>1200093423215<br>1200093423222                                   | a: 1100013863575<br>■ ■ ■ ■ ■ ■ ■ ■ ■ ■ ■ ■ ■ ■ ■ ■ ■ ■ ■                                                                                                     | ↓ Usuario<br>joana.vega<br>joana.vega<br>joana.vega                                                                                                | Eventian State State Stat | stros por página 5 ↓<br>I                                                                                                    | X       I     Ver todos       1     de 2       Eliminar       24       1       24                                                                                                    |
| Documentos en caj<br>Buscar Todas las columnas<br>Mostrando 1-5 de 8 doce<br>Código de documento<br>1200093423208<br>1200093423215<br>1200093423222                                   | a: 1100013863575<br>umentos<br>↓ Observaciones<br>XELTAHUINA<br>RENDICION CAJA<br>REINTEGRO №127<br>CIO RENDICION CAJA<br>DIARIA 15/08/19<br>CIO RENDICION CAJA<br>DIARIA 14/08/19<br>XELTAHUINA                                                                                               | ↓ Usuario<br>joana.vega<br>joana.vega<br>joana.vega                                                                                                | + Ubicacion         DIRECCION GENERAL OSEP         / ADMINISTRATIVA / MESA         DE ENTRADAS / sin sector<br>indicado         DIRECCION GENERAL OSEP         / ADMINISTRATIVA / MESA         DE ENTRADAS / sin sector<br>indicado         DIRECCION GENERAL OSEP         / ADMINISTRATIVA / MESA         DE ENTRADAS / sin sector<br>indicado         DIRECCION GENERAL OSEP         / ADMINISTRATIVA / MESA         DE ENTRADAS / sin sector<br>indicado         DIRECCION GENERAL OSEP         / ADMINISTRATIVA / MESA         DIRECCION GENERAL OSEP                                                                                                    | stros por página 5<br>I                                                                                                    | X<br>I Ver todos<br>1 de 2 → ►I<br>Eliminar<br>24<br>24<br>24<br>24<br>24<br>24<br>24                                                                                                    |
| Documentos en caj<br>Buscar Todas las columnas<br>Mostrando 1-5 de 8 docu<br>Código de documento<br>1200093423208<br>1200093423215<br>1200093423222<br>1200093423239                  | a: 1100013863575<br>umentos<br>↓ Observaciones<br>xELTAHUINA<br>REINTEGRO №127<br>CIO RENDICION CAJA<br>DIARIA 15/08/19<br>CIO RENDICION CAJA<br>DIARIA 14/08/19<br>XELTAHUINA<br>REINTEGRO №129                                                                                               | <ul> <li>↓ Usuario</li> <li>joana.vega</li> <li>joana.vega</li> <li>joana.vega</li> </ul>                                                          | EVbicacion      DIRECCION GENERAL OSEP / ADMINISTRATIVA / MESA     DE ENTRADAS / sin sector     indicado      DIRECCION GENERAL OSEP / ADMINISTRATIVA / MESA     DE ENTRADAS / sin sector     indicado      DIRECCION GENERAL OSEP / ADMINISTRATIVA / MESA     DE ENTRADAS / sin sector     indicado      DIRECCION GENERAL OSEP / ADMINISTRATIVA / MESA     DE ENTRADAS / sin sector     indicado      DIRECCION GENERAL OSEP / ADMINISTRATIVA / MESA     DE ENTRADAS / sin sector                                                                                                    | stros por página 5<br>I                                                                                                    | X       I Ver todos       1 de 2 → ▶I       Eliminar       24       24       24       24       24       24       24                                                                                                    |
| Documentos en caj<br>Buscar Todas las columnas<br>Mostrando 1-5 de 8 docu<br>Código de documento<br>1200093423208<br>1200093423215<br>1200093423222<br>1200093423239                  | a: 1100013863575<br>→ → → → → → → → → → → → → → → → → → →                                                                                                     | <ul> <li>↓ Usuario</li> <li>joana.vega</li> <li>joana.vega</li> <li>joana.vega</li> </ul>                                                          | Eventian State State     Addition State State Sta | stros por página 5<br>I ◄ ◄ Pág.<br>◆ Fecha-Hora<br>26-08-2019-10:51:2<br>26-08-2019-10:51:2<br>26-08-2019-10:51:2<br>26-08-2019-10:51:2                         | Ver todos       1 de 2 H H       Eliminar       24       1       24       1       24       1                                                                                                    |
| Documentos en caj<br>Buscar Todas las columnas<br>Mostrando 1-5 de 8 docu<br>Código de documento<br>1200093423208<br>1200093423215<br>1200093423222<br>1200093423239<br>1200093423246 | a: 1100013863575<br>→ Observaciones<br>→ Observaciones<br>×ELTAHUINA<br>REINTEGRO №127<br>CIO RENDICION CAJA<br>DIARIA 15/08/19<br>CIO RENDICION CAJA<br>DIARIA 14/08/19<br>×ELTAHUINA<br>REINTEGRO №129<br>×ELTAHUINA<br>REINTEGRO №129                                                       | Usuario     joana.vega     joana.vega     joana.vega     joana.vega                                                                                | tubicacion     DIRECCION GENERAL OSEP     / ADMINISTRATIVA / MESA     DE ENTRADAS / sin sector     indicado     DIRECCION GENERAL OSEP     / ADMINISTRATIVA / MESA     DE ENTRADAS / sin sector     indicado     DIRECCION GENERAL OSEP     / ADMINISTRATIVA / MESA     DE ENTRADAS / sin sector     indicado     DIRECCION GENERAL OSEP     / ADMINISTRATIVA / MESA     DE ENTRADAS / sin sector     indicado     DIRECCION GENERAL OSEP     / ADMINISTRATIVA / MESA     DE ENTRADAS / sin sector     indicado     DIRECCION GENERAL OSEP     / ADMINISTRATIVA / MESA     DE ENTRADAS / sin sector     indicado     DIRECCION GENERAL OSEP     / ADMINISTRATIVA / MESA     DE ENTRADAS / sin sector     indicado                                                                                                    | stros por página 5 ↓<br>I ◄ ◄ Pág.<br>◆ Fecha-Hora<br>26-08-2019-10:51:2<br>26-08-2019-10:51:2<br>26-08-2019-10:51:2<br>26-08-2019-10:51:2<br>26-08-2019-10:51:2 | X         Ver todos         1 de 2 → ▶1         Eliminar         24         24         24         24         24         24         24         24         24         24         24         24         24         24         24                                                                                                    |
| Documentos en caj<br>Buscar Todas las columnas<br>Mostrando 1-5 de 8 docu<br>Código de documento<br>1200093423208<br>1200093423215<br>1200093423222<br>1200093423239<br>1200093423246 | a: 1100013863575<br>→ Observaciones<br>→ Observaciones<br>×ELTAHUINA<br>RENDICION CAJA<br>REINTEGRO №127<br>CIO RENDICION CAJA<br>DIARIA 15/08/19<br>CIO RENDICION CAJA<br>DIARIA 14/08/19<br>×ELTAHUINA<br>RENDICION CAJA<br>REINTEGRO №129<br>×ELTAHUINA<br>RENDICION CAJA<br>REINTEGRO №133 | <ul> <li>→ Usuario</li> <li>joana.vega</li> <li>joana.vega</li> <li>joana.vega</li> <li>joana.vega</li> </ul>                                      | Eventian experience of the second second secon | stros por página 5<br>I ◀ ◀ Pág.<br>\$ Fecha-Hora<br>26-08-2019-10:51:2<br>26-08-2019-10:51:2<br>26-08-2019-10:51:2<br>26-08-2019-10:51:2<br>26-08-2019-10:51:2  | X         Ver todos         1 de 2 → ▶I         Eliminar         24         24         24         24         24         24         24         24         24         24                                                                                                    |
| Documentos en caj<br>Buscar Todas las columnas<br>Mostrando 1-5 de 8 doce<br>Código de documento<br>1200093423208<br>1200093423215<br>1200093423222<br>1200093423239<br>1200093423246 | a: 1100013863575<br>→<br>umentos<br>→ Observaciones<br>×ELTAHUINA<br>RENDICION CAJA<br>REINTEGRO №127<br>CIO RENDICION CAJA<br>DIARIA 15/08/19<br>CIO RENDICION CAJA<br>DIARIA 14/08/19<br>×ELTAHUINA<br>RENDICION CAJA<br>REINTEGRO №129<br>×ELTAHUINA<br>RENDICION CAJA<br>REINTEGRO №133    | Usuario joana.vega joana.vega joana.vega joana.vega Agregar                                                                                        | Pubicacion     DIRECCION GENERAL OSEP     / ADMINISTRATIVA / MESA     DE ENTRADAS / sin sector     indicado     DIRECCION GENERAL OSEP     / ADMINISTRATIVA / MESA     DE ENTRADAS / sin sector     indicado     DIRECCION GENERAL OSEP     / ADMINISTRATIVA / MESA     DE ENTRADAS / sin sector     indicado     DIRECCION GENERAL OSEP     / ADMINISTRATIVA / MESA     DE ENTRADAS / sin sector     indicado     DIRECCION GENERAL OSEP     / ADMINISTRATIVA / MESA     DE ENTRADAS / sin sector     indicado     DIRECCION GENERAL OSEP     / ADMINISTRATIVA / MESA     DE ENTRADAS / sin sector     indicado     DIRECCION GENERAL OSEP     / ADMINISTRATIVA / MESA     DE ENTRADAS / sin sector     indicado     DIRECCION GENERAL OSEP     / ADMINISTRATIVA / MESA     DE ENTRADAS / sin sector     indicado     DIRECCION GENERAL OSEP     / ADMINISTRATIVA / MESA     DE ENTRADAS / sin sector     indicado                                                                                                    | stros por página 5                                                                                                    | ×       1 Ver todos       1 de 2 ▶ ▶I       Eliminar       24       24       24       24       24       24       24                                                                                                    |
| Documentos en caj<br>Buscar Todas las columnas<br>Mostrando 1-5 de 8 docu<br>Código de documento<br>1200093423208<br>1200093423215<br>1200093423222<br>1200093423239<br>1200093423246 | a: 1100013863575<br>→ → → → → → → → → → → → → → → → → → →                                                                                                     | Usuario joana.vega joana.vega joana.vega joana.vega Agregar                                                                                        | DIRECCION GENERAL OSEP     ADMINISTRATIVA / MESA     DE ENTRADAS / sin sector     indicado     DIRECCION GENERAL OSEP     / ADMINISTRATIVA / MESA     DE ENTRADAS / sin sector     indicado     DIRECCION GENERAL OSEP     / ADMINISTRATIVA / MESA     DE ENTRADAS / sin sector     indicado     DIRECCION GENERAL OSEP     / ADMINISTRATIVA / MESA     DE ENTRADAS / sin sector     indicado     DIRECCION GENERAL OSEP     / ADMINISTRATIVA / MESA     DE ENTRADAS / sin sector     indicado     DIRECCION GENERAL OSEP     / ADMINISTRATIVA / MESA     DE ENTRADAS / sin sector     indicado     DIRECCION GENERAL OSEP     / ADMINISTRATIVA / MESA     DE ENTRADAS / sin sector     indicado     Cancelar                                                                                                    | stros por página 5                                                                                                    | X         Ver todos         1 de 2 → ▶I         Eliminar         24         24         24         24         24         24         24         24         24         24         24         24         24         24                                                                                                    |
| Documentos en caj<br>Buscar Todas las columnas<br>Mostrando 1-5 de 8 docu<br>Código de documento<br>1200093423208<br>1200093423215<br>1200093423222<br>1200093423239<br>1200093423246 | a: 1100013863575<br>→<br>→<br>→<br>→<br>→<br>→<br>→<br>→<br>→<br>→                                                                                                    | <ul> <li>↓ Usuario</li> <li>joana.vega</li> <li>joana.vega</li> <li>joana.vega</li> <li>joana.vega</li> <li>joana.vega</li> <li>Agregar</li> </ul> | Concelar     Cancelar                                                                                                    | stros por página 5<br>I ◀ ◀◀ Pág.<br>◆ Fecha-Hora<br>26-08-2019-10:51:2<br>26-08-2019-10:51:2<br>26-08-2019-10:51:2<br>26-08-2019-10:51:2<br>26-08-2019-10:51:2  | ×       ↓ Ver todos       1 de 2 → ↓       Eliminar       24       24       24       24       24       24       24                                                                                                    |

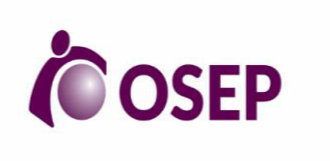

# PROCEDIMIENTO DE MESA DE ENTRADAS

**REVISIÓN: 00** 

| Document                 | os en caj | a: 1100013863575 |               | × |  |  |
|--------------------------|-----------|------------------|---------------|---|--|--|
| #                        |           | Código Documento | Observaciones |   |  |  |
| 1                        |           |                  |               | + |  |  |
| Documentos a insertar: 0 |           |                  |               |   |  |  |
|                          | 5         | Agregar Can      | celar Limpiar |   |  |  |

#### J.a Proceso de Registro

- El agente de ME debe ingresar al Sistema a través del Portal como lo muestra el punto Nº1,2 y 3.
- 2. Una vez logueado el agente selecciona el módulo "operar caja " como lo muestra la imagen en el punto 4 y selecciona la caja que le corresponda de acuerdo a la Sede o Efector.
- 3. El agente de ME ingresa al ícono que muestra la imagen en el punto 4 Nº3, para poder registrar los documentos que se requiera.
- 4. Hecho, seleccionar el botón "Agregar".
- 5. Como ilustra la imagen №5, se escanea el código de barra que esta colocado en la documentación correspondiente, en el módulo "Código de documento ", para luego referenciar lo que sea necesario en las observaciones (Número de factura, Nombre del proveedor, Mes de facturación, etc.).
- 6. Una vez finalizada la carga total de los documentos se hace click en el Botón "Agregar" visualizado en la imagen con el Nª6 para que todos los documentados queden debidamente guardados en el sistema.

#### J.b Proceso de cambio o eliminación de documentación

Si por motivos de error involuntario en la carga de la documentación o por que no corresponde a la caja se debe eliminar o cambiar alguna documentación de la caja en la que se ha registrado el escaneo, se debe proceder de la siguiente manera:

- **1.** El agente de ME debe ingresar al sistema SAD y luego a la Caja en la quiere operar.
- Situarse en el documento que desea eliminar y hacer click en el ícono en el que se ilustra un buzón de basura.

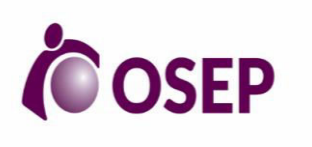

# PROCEDIMIENTO DE MESA DE ENTRADAS

**REVISIÓN: 00** 

| ABM CAJA                                                          |                                                        |                   |                                                                                                    |                     |            |          |          |  |  |
|-------------------------------------------------------------------|--------------------------------------------------------|-------------------|----------------------------------------------------------------------------------------------------|---------------------|------------|----------|----------|--|--|
| Buscar Todas las columnas 🗸 Registros por página 10 🗸   Ver todos |                                                        |                   |                                                                                                    |                     |            |          |          |  |  |
| Mostrando 1-10 de 45 cajas I4 ◀4 Pág, 1 de 5  🕨                   |                                                        |                   |                                                                                                    |                     |            |          |          |  |  |
| ¢ Código de caja                                                  | 🗘 Observaciones                                        | \$ Usuario        | 🗣 Ubicacion                                                                                                | 🕈 Fecha-Hora        | Documentos | Archivar | Eliminar |  |  |
| 1100012833968                                                     | MESA DE ENTRADAS<br>TUNUYAN CONTABILIDAD<br>ENERO 2019 | gustavo.beron     | DELEGACION TUNUYAN / ADMINIST /<br>PROGRAMA NACER EN OSEP / sin<br>sector indicado                         | 15-01-2019-14:33:14 | 1          | ٩        | Ĩ        |  |  |
| 1200093284892                                                     | FACT. №169 SICILIA<br>MARCOS - EXPTE.<br>№270228-EX-19 | alejandro.zulueta | HOSPITAL DEL CARMEN /<br>ADMINISTRATIVA / SUBDIRECCION<br>ADMINISTRATIVA CONTABLE / sin<br>sector indicado | 05-02-2019-13:43:28 | 1          | ٩        | Î        |  |  |
| 1200093284908                                                     | FACT. №224 SUMARAN<br>RODRIGO                          | alejandro.zulueta | HOSPITAL DEL CARMEN /<br>ADMINISTRATIVA / SUBDIRECCION<br>ADMINISTRATIVA CONTABLE / sin<br>sector indicado | 05-02-2019-16:20:22 | ≞          | ٩        | î        |  |  |

| Documentos en caja: 1100012833968                     | × |
|-------------------------------------------------------|---|
| Eliminar documento<br>Codigo de Barras: 1200093110252 |   |
| Motivo eliminación                                    |   |
| Observaciones                                         |   |
| Eliminar Cancelar Limpiar                             |   |

- 3. Una vez completado los datos en los módulos correspondientes, especificar el motivo de eliminación (Error de carga/Cambio de caja) y detallando en las observaciones lo que sea necesario.
- 4. Completado lo anterior hacer click en el botón Eliminar.

### **ENVÍO DE CORRESPONDENCIA**

#### 1. PRESENTACIÓN DE LA DOCUMENTACIÓN

- a) Si se envía dentro de un sobre o caja debemos asegurarnos que tenga un rótulo detallando tanto el remitente como el destinatario.
- b) Tanto Encomiendas como Cartas deben ser acompañadas por el acuse de recibo y el formulario de la empresa contratada para la correspondencia. El Sector que necesita realizar el envío debe solicitarlos en la Mesa de Entrada y completarlos de la siguiente manera:
  - Destinatario: nombre y apellido, domicilio completo, código postal, localidad y provincia.
  - Remitente: nombre de la institución OSEP y entre paréntesis nombre de la oficina que esta enviando la documentación, para cuando éste sea devuelto a la Obra Social se

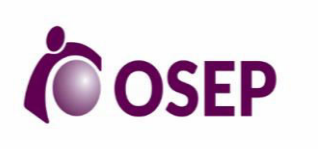

# PROCEDIMIENTO DE MESA DE ENTRADAS

**REVISIÓN: 00** 

pueda remitir correctamente a la oficina que la envío y así les quede el comprobante de la recepción del mismo.

c) Una vez completo el acuse de recibo debe ser entregado junto con la pieza a enviar con el acuse pegado en sobre o caja a la ME. Seleccionar archivo que corresponda, podrá ser el de la carga de envíos según oficina o el formulario de retiro del empresa contratada para la correspondencia.

d) Completar Datos Generales :

- En caso de Envío postal: Fecha de retiro y oficina que envía la documentación.
- En caso de Retiro postal: Fecha de retiro y en oficina colocar pestaña Oficina- "Retiro empresa contratada para la correspondencia".
- e) Detalle de Envío:
  - En caso de Envío postal: completar cantidad de piezas a enviar y tipo de documento.
     Seleccionar de acuerdo al producto a enviar por cada tipo de documento abrir desde el (+) una pestaña nueva.
  - En caso de Retiro similar al punto anterior solo que en cantidad se coloca el total de envíos por producto.

f) Se procede a firmar el documento, luego firmar con certificada para terminar el procedimiento. Todo este proceso se realiza el día efectivo del envío y se archiva la documentación física.

#### 2.FORMULARIOS OBLIGATORIOS

- Formulario de comprobante de envío: se deben presentar dos copias una conformada por la MESA DE ENTRADA con sello y fecha y otra firma a modo de recepción, la otra sera parte del EE de la facturación que presenta la firma.
- Solicitud de Retiro/Boleta de Imposición: es llenada por la persona responsable de ME que prepara la documentación para ser enviada, deben completar dos copias una es firmada por correo y queda en la oficina como prueba del retiro, la otra se la lleva el personal de la firma con toda la documentación correspondiente.

#### 3. COLOCACIÓN DE STICKERS

Se debe realizar según corresponda a cada tipo de envío y lo indicado por el Proveedor del servicio de envíos.

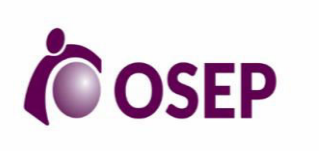

# PROCEDIMIENTO DE MESA DE ENTRADAS

**REVISIÓN: 00** 

#### 4. <u>REGISTRO</u>

El registro de los envíos realizados se realizan en la plataforma digital GDE de la siguiente manera: 1. Una vez recepcionada la documentación anteriormente mencionada se procede al etiquetado y registro en la Boleta de Imposición la cual firma el personal del correo cuando retira la documentación por la oficina. Es importante destacar que una vez entregada la misma se identifica con los Stickers correspondientes y se registra en GDE de la siguiente manera:

a) En módulo GEDO - Inicio de Documento

| Tareas Pendientes |       |           |           |            |           | Promedio de | Tareas en días |        |
|-------------------|-------|-----------|-----------|------------|-----------|-------------|----------------|--------|
| Sistema           | Total | < 15 días | < 30 días | <= 60 días | > 60 días | <= 60 días  | > 60 días      | Acción |
| GEDO              | 4     | 4         | 0         | 0          | 0         | 1           | 0              | ►      |
| CC00              | 4     | 4         | 0         | 0          | 0         | 1           | 0              | •      |
| EE                | 2     | 2         | 0         | 0          | 0         | 0           | 0              | •      |

| niciar Producción de Documento                          |                                                                                                    |
|---------------------------------------------------------|----------------------------------------------------------------------------------------------------|
| Documento ME002 Q 1<br>Electrónico                      | Descripción del tipo de documento<br>Formulario para registrar el Envío de Documentación por Correo<br>Argentino |
| Tarea de Producción                                     |                                                                                                    |
| Mensaje para el Productor del documento                 |                                                                                                    |
| Usuario Productor del Documento                         |                                                                                                    |
| Archivos de<br>Trabajo                                  | Enviar a<br>Produciro<br>Produciro<br>yo mismo                                                                   |
| ] Quiero recibir un aviso cuando el documento se firme. |                                                                                                    |

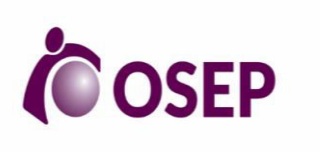

PROCEDIMIENTO DE MESA DE ENTRADAS

REVISIÓN: 00

- b) Colocar en el buscador el acrónimo documento electrónico ME002
- c) Se completan los campos si es un envío postal o si corresponde al retiro de la documentación por parte de la firma empresa contratada para la correspondencia:
  - ➔ En caso de envío postal se coloca en la referencia el Nombre de la Oficina seguido de la Fecha en que se hace el envío.
  - ➔ En cuanto al retiro efectivo de la documentación a enviar se colocara en la referencia Retiro Postal y Fecha del mismo.

d) Seleccionar archivo que corresponda podrá ser el de la carga de envíos según oficina o el formulario de retiro por el empresa contratada para la correspondencia

e) Completar datos Generales:

- → En caso de envío postal: Fecha y Oficina que envía la documentación
- ➔ En caso de Retiro: Fecha y Oficina,colocar "RETIRO empresa contratada para la correspondencia"

f) Detalle del envío:

- En caso de envío postal: completar cantidad de piezas a enviar y en tipo de documento seleccionar de acuerdo al producto a enviar por cada tipo de envío, abrir desde el (+)una pestaña nueva.
- En caso de retiro similar al punto anterior solo que en cantidad se coloca el total de envío por producto.

g) Se procede a firmar – Yo mismo mismo el Documento – luego – Firmar con Certificada – para terminar el procedimiento.

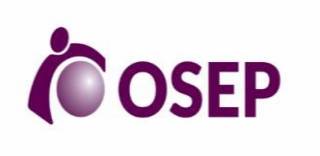

# PROCEDIMIENTO DE MESA DE ENTRADAS

**REVISIÓN: 00** 

| Producir documento                        |                                                                           | × |
|-------------------------------------------|---------------------------------------------------------------------------|---|
|                                           | 1 Referencia Previsualizar<br>Documento                                   |   |
| Historial                                 | Producción e Trabajo Archivos Embebidos 2 Datos Propios                   |   |
| Enviar a<br>Revisar                       | 2 Seleccionar<br>Archivo No se ha seleccionado ningún archivo aún         |   |
| Enviar a<br>Firmar                        | 3 Incorporar<br>Actuación GDE No se ha seleccionado ninguna actuación aún |   |
| Firmar Yo Mismo<br>el Documento           | Datos Generales                                                           | ^ |
| 4                                         | Fecha Envío                                                               |   |
| Quiero recibir un aviso                   | Oficina 🗸                                                                 |   |
| cuando el documento<br>se firme.          | 😌 😑 Detalle del Envío                                                     |   |
|                                           | Cantidad                                                                  |   |
| Quiero enviar un<br>correo electrónico al | Tipo de Documento                                                         |   |
| receptor de la tarea.                     | Observaciones                                                             | ~ |
|                                           |                                                                           |   |

h) Todo este proceso se realiza el día efectivo del envío y luego se archiva la documentación física.

### ATENCION AL PÚBLICO A TRAVÉS DEL SISTEMA DE GESTION

Forma parte central para la atención de los afiliados en Ventanilla Única, consiste en la emisión de tickets con números y letras de acuerdo al trámite que el mismo vaya a realizar, a través de este sistema de llamado el agente de VU realiza la atención del afiliado . Cuando el afiliado deba iniciar un EE, operador re-dirige el número de ticket a ME para el correcto Inicio del EE, en caso que el afiliado deba realizar un tramite referido a subsidios o reintegros hara el llamado desde ME

|             | OPEN    |  |
|-------------|---------|--|
|             |         |  |
|             | SAIGES  |  |
| Usuario:    | rgarcia |  |
| Contraseña: | •••     |  |
|             |         |  |

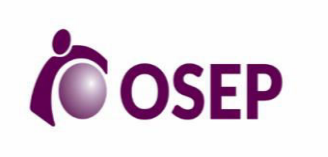

# PROCEDIMIENTO DE MESA DE ENTRADAS

REVISIÓN: 00

| 🤹   OPEN   SAY                                            | GES             |               |             |                  | Elemenido | Romina Garola |      |           |        |                  | V.10          |
|-----------------------------------------------------------|-----------------|---------------|-------------|------------------|-----------|---------------|------|-----------|--------|------------------|---------------|
| Aita Ticket                                               | Tickets         |               |             |                  |           |               |      |           |        |                  |               |
|                                                           |                 |               |             |                  |           |               |      |           |        | Estado: Presente | 🖝 Box: 19 💌   |
| N* Documento Nontore Aperico Trámite Lamar Sin Alander: 6 |                 |               |             |                  |           |               |      |           |        |                  |               |
| Rezagados Trámite Pendiente                               |                 |               |             |                  |           |               |      |           |        |                  |               |
|                                                           |                 |               | Q           |                  |           |               |      | Ticket    | a a    |                  |               |
| Ticket                                                    | Тіро            | Documento     | Estado      | Fecha            |           | Ticket        | Тіро | Documento | Estado | Fecha            |               |
| E006                                                      | DNI             | 0             | No Presente | 13/08/2019 09:57 | Atender   |               |      |           |        |                  |               |
| E002                                                      | DNI             | 0             | No Presente | 13/08/2019 09:22 | Atender   |               |      |           |        |                  |               |
| E001                                                      | DNI             | 0             | No Presente | 13/08/2019 08:27 | Atender   |               |      |           |        |                  |               |
|                                                           |                 |               |             |                  |           |               |      |           |        |                  |               |
|                                                           |                 |               |             |                  |           |               |      |           |        |                  |               |
|                                                           |                 |               |             |                  | 71.       |               |      |           |        |                  |               |
|                                                           | Tiotets         |               |             |                  |           |               |      |           |        |                  |               |
| Ticket Tipo Docum                                         | ento Nombre Ape | llido Tramite |             |                  |           |               |      |           |        | Estado           | Fecha entrada |
|                                                           |                 |               |             |                  |           |               |      |           |        |                  |               |

#### Registro de atención de Afiliados :

El agente de ME debe:

- 1. Tomar el Número que figura en la pantalla y efectuar el llamado, haciendo click en el botón "llamar"
- 2. Ingresar los datos que son solicitados

| OSEP        | E001                                         |                        |  |  |  |  |  |  |  |
|-------------|----------------------------------------------|------------------------|--|--|--|--|--|--|--|
|             | Datos del Solicitante                        | Datos del Representado |  |  |  |  |  |  |  |
| 1           | Dra 🖌 0<br>Apclido ANONIMO<br>Nontre ANONIMO | Apelido                |  |  |  |  |  |  |  |
|             | Datos del                                    | Trámite                |  |  |  |  |  |  |  |
| Trámite: Co | nsultas Exp. / Nota                          | Requisitos:            |  |  |  |  |  |  |  |
| Objeto:     |                                              |                        |  |  |  |  |  |  |  |
|             | Observaciones:                               |                        |  |  |  |  |  |  |  |
|             |                                              |                        |  |  |  |  |  |  |  |
|             |                                              |                        |  |  |  |  |  |  |  |
|             | Agregar Trámite                              |                        |  |  |  |  |  |  |  |
| 2           | Estado: Alendido 🗸 💿                         | Código: 3              |  |  |  |  |  |  |  |
|             | Acept                                        | ar                     |  |  |  |  |  |  |  |

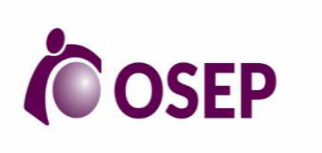

# PROCEDIMIENTO DE MESA DE ENTRADAS

**REVISIÓN: 00** 

3. El agente de ME completa los campos N.º 1 y 2, para comenzar con el trámite que solicita el afiliado .

4. Una vez terminada la atención el agente de ME coloca en el campo N.º 3 el código de seguridad que figura en el ticket que presento el afiliado; de esta manera cerrar la atención del mismo.

#### Registro de atención de Prestadores/Organismos Externos :

1. El agente de ME emite el ticket de atención ingresando al sistema SayGes, completando los datos solicitados por el sistema

2. Una vez generado el Numero de ticket, se repite el paso Nº 3 y 4 del punto anterior.

| Alta Ticket        | Tickets       |                      |             |                             |    |                         |   | =     |
|--------------------|---------------|----------------------|-------------|-----------------------------|----|-------------------------|---|-------|
|                    | os Personales | Personas sin Alender |             |                             |    |                         |   |       |
| Documento: DNI 👻   |               |                      |             | Grupo                       |    |                         |   | Cant. |
| Apellido:          |               |                      |             | Afiliaciones                | _  |                         |   | 3     |
| Nombre             |               |                      |             | Autorizaciones              |    |                         |   | 3     |
|                    |               |                      | ¿Prioridad? | Credenciales                |    |                         |   | 2     |
| Telefono: NO       |               |                      |             | Reintegros Insumos Biomédic | os |                         |   | 1     |
| Email: NO          |               | ][0:+20              |             | Ortopedia                   |    |                         |   | 1     |
| Móvii: NO          | NO            | CLARO                | SMS         |                             |    |                         |   |       |
|                    | Guard         | ar 🔰 Limpiar         | T           |                             |    |                         |   |       |
|                    |               |                      |             |                             |    |                         |   |       |
| Buscar Tramite:    |               |                      | Q           |                             |    |                         |   |       |
| Grupos de Trámites |               |                      |             | Trámites                    |    |                         |   |       |
| 🖻 MESA DE ENTRADA  | ° 2           |                      |             |                             |    |                         |   |       |
|                    |               |                      |             |                             |    |                         |   |       |
|                    |               |                      |             |                             |    |                         |   |       |
| MESA DE ENTRADAS   |               |                      |             |                             |    | 🔕 Consultas Exp. / Nota |   |       |
|                    |               |                      |             |                             |    | Mesa de Entradas        | 3 |       |
|                    |               |                      |             |                             |    | Otros Organismos        |   |       |
|                    |               |                      |             |                             |    |                         |   |       |
|                    |               |                      |             |                             |    | • Prestador             |   |       |
|                    |               |                      |             |                             |    |                         |   |       |
|                    |               |                      |             |                             |    |                         |   |       |

#### Información de interés

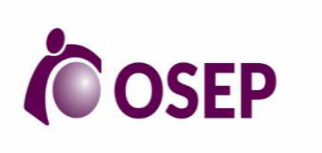

# PROCEDIMIENTO DE MESA DE ENTRADAS

**REVISIÓN: 00** 

- www.desarrollosocial.mendoza.gov.ar/wp-content/uploads/sites/21/2016/11/2-Manual de-GEDO.pdf (MANUAL GENERADOR DE DOCUMENTOS OFICIALES)
- http://www.desarrollosocial.mendoza.gov.ar/wp-content/uploads/sites/21/2016/11/3-Manual de-EE.pdf (MANUAL GENERADOR DE EXPEDIENTES ELECTRÓNICOS)

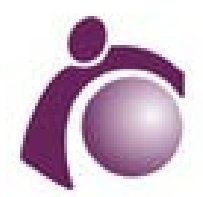

**Obra Social de Empleados Públicos - Mendoza** 2020 - Año del Bicentenario del paso a la inmortalidad del Gral. Manuel Belgrano

### **Resolución Honorable Directorio**

Número:

Mendoza,

**Referencia:** Expte. 2021-08275163 Departamento de Auditoria Interna x aprobacion Procedimiento Mesa de Entradas Direccion General

Datos Generales

N° de Expte: **08275163-EX-2021** 

Asunto: **PROPUESTAS DE ÁREAS**